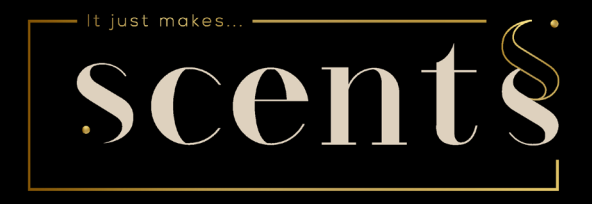

## Aerostreamer 850 Bluetooth wifi www.scents.be

## Inhoud

| 1. Technische Details                                          | 3  |
|----------------------------------------------------------------|----|
| 2. Accessoires                                                 | 3  |
| 3. Toepassingsgebieden                                         | 4  |
| 4. Wisselen van geurfles/ingebruikname                         | 5  |
| 5. Installatie – muurbevestiging                               | 6  |
| 6. Aansluiting op het airconditioning- en/of ventilatiesysteem | 6  |
| 7. Stroomaansluiting/in-en uitschakelen                        | 7  |
| 8. Aerostreamer instellen via app (bluetooth)                  | 8  |
| 9. Aerostreamer instellen via app (wifi)                       | 13 |
| 10.FAQ                                                         | 17 |
| 11. Onderhoud                                                  | 18 |
| 12.Service-na-verkoop                                          | 18 |
| 13. Intensiteitstabel                                          | 19 |

#### BELANGRIJKE OPMERKING:

Om brand te voorkomen, gelieve enkel het bijgevoegde netsnoer te gebruiken. Haal het toestel niet uit elkaar. Bij problemen, gelieve onmiddelijk contact met ons op te nemen.

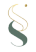

## 1. Technische Details

| Model | Afmetingen  | Voltage | Power | Oppervlakte     |
|-------|-------------|---------|-------|-----------------|
| L     | 260*375*100 | 12 V    | 15 W  | 800 m²; 2400 m³ |

#### 2. Accessoires

Gelieve steeds te controleren of alle onderdelen aanwezig zijn. Indien dit niet zo is, gelieve contact op te nemen met ons.

- Apparaat
- Geurfles (indien besteld)
- Stroomkabel
- Handleiding
- Muurbeugel
- Flexibele tube

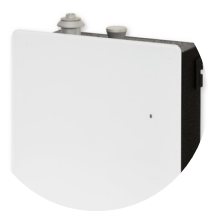

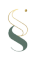

## 3. Toepassingsgebieden

Hotel, Vergaderzaal, Winkelcentrum, Toonzaal, Brand retail store, Bar, SPA, Zakelij- ke plaats, overal waar je wilt genieten van een aangename geurervaring.

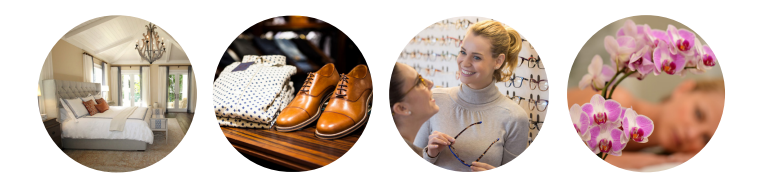

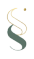

## 4. Wisselen van geurfles/ingebruikname

Verwijder de vernevelingseenheid door deze recht omhoog te trekken (1).

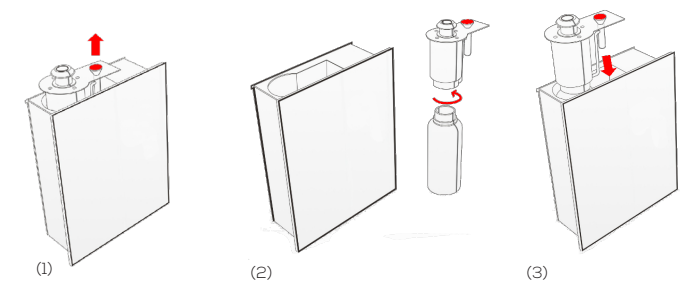

#### Eerste gebruik:

Schroef de meegeleverde geurfles in het vernevelingssysteem (2).

#### Geurfles vervangen:

Draai de lege geurfles eruit en draai de nieuwe fles in het vernevelingssysteem (2).

Plaats de geurfles verticaal in het geurtoestel (3).

#### Belangrijke opmerking: Gelieve het toestel steeds verticaal te houden. Het omstoten en horizontaal leggen van het toestel kan ervoor zorgen dat er olie in de motor raakt. Dit beïnvloedt de efficiëntie van het toestel.

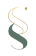

## 5. Installatie - muurbevestiging

Haal de muurbeugel en de schroeven en pluggen uit de verpakking. Bevestig het aan de muur zoals afgebeeld (2). Hang uw AromaStreamer® in de houder (3).

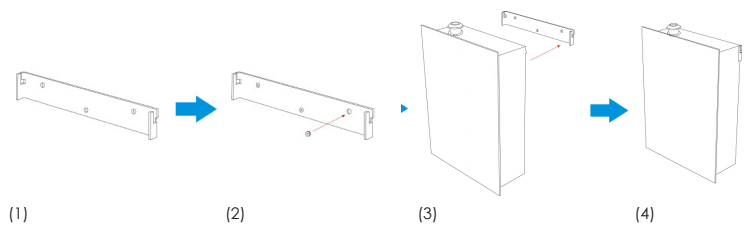

## 6. Aansluiting op het airconditioning- en/of ventilatiesysteem JUISTE TOEPASSING:

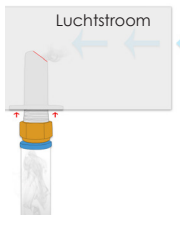

Alleen met continue luchtstroom & zijdelingse luchttoevoer

 Sluit de adapterslang (1) aan op de lichtblauwe stekkerverbinding op de adapter.

 monteer de adapter met 2 schroeven op de 2 daarvoor bestemde merktekens (zie rode pijlen op uw ventilatiekanaal).

**3. BELANGRIJK**: Zorg ervoor dat de opening van de adapter met de afgeplatte kant in de richting van de luchtstroom wordt geplaatst (groene markering).

(1)

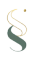

## 6. Aansluiting op het airconditioning- en/of ventilatiesysteem

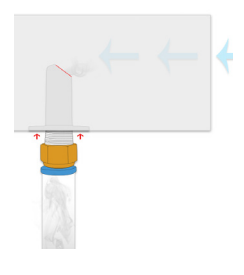

#### VERKEERDE TOEPASSING

**3. FOUT ALS**: u het rood gemarkeerde oppervlak monteert in de richting van de luchtstroom. Hier zal de geur niet het gewenste effect hebben en terug in de geurverspreider geduwd worden.

#### BELANGRIJKE MEDEDELING:

Merk op dat filters in het ventilatiekanaal tot geurabsorptie kunnen leiden. Afhankelijk van de kamertemperatuur kan een geur veranderen en leiden tot afzettingen in het ventilatiekanaal.

## 7. stroomaansluiting/in-en uitschakelen

**AS 850:** Sluit de Aerostreamer aan op het stopcontact. Zet de schakelaar aan de rechterkant op " i ", er klinkt een korte bieptoon. Uw geurapparaat is nu actief. Deactiveer de Aerostreamer door de schakelaar op " o " te zetten.

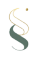

## 8. Aerostreamer instellen via App (bluetooth)

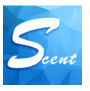

Ga naar de AppStore/GooglePlay Store en installeer de "Scent Marketing" App. Eens de App succesvol geïnstalleerd is, kan je hem openen. Indien je het toestel met bluetooth wilt verbinden selecteer je "Bluetooth version" (1). Je ziet nu alle toestellen die in je buurt staan (2). Selecteer het toestel dat je wil programmeren.

| Riveteeth version   | $\leftarrow$ | Device     | C | ÷    | A1_0001 |
|---------------------|--------------|------------|---|------|---------|
| Bidetootii versioii | 81500        | 0_0002679A |   |      |         |
| WIFI version        |              |            |   | •••• |         |
|                     |              |            |   |      |         |
| 2G/3G/4G/5G         |              |            |   |      | Login   |
|                     |              |            |   |      |         |
|                     |              |            |   |      |         |
| (1)                 | (2)          |            |   | (3)  |         |

Vervolgens word je gevraagd een paswoord in te geven (3).

Hier geef je de code "88888" in, in het lege veld en klik op "**Login**". Indien succesvol ingelogd, hoor je een "Beep". Nu kan je naar de **"Device Control"** pagina om je toestel te programmeren (4).

#### Belangrijke opmerking:

Zorg dat de Bluetooth functie geactiveerd is op je smartphone. Indien je toestel niet meteen connecteert met de App, druk je op het repeat pijitje in de rechterbovenhoek. De AromaStreamer neemt elke keer dat hij wordt gekoppeld automatisch de tijd over die op uw smartphone of tablet is ingesteld. Verbind daarom uw smartphone/tablet met de AromaStreamer elke keer als de tijd verandert. Zo neemt het de huidige tijd over en blijven de bedieningstijden correct.

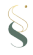

U kan het toestel hernoemen en bijkomende informatie toevoegen. Pas alles aan volgens wens en optimaliseer uw Aerostreamer.

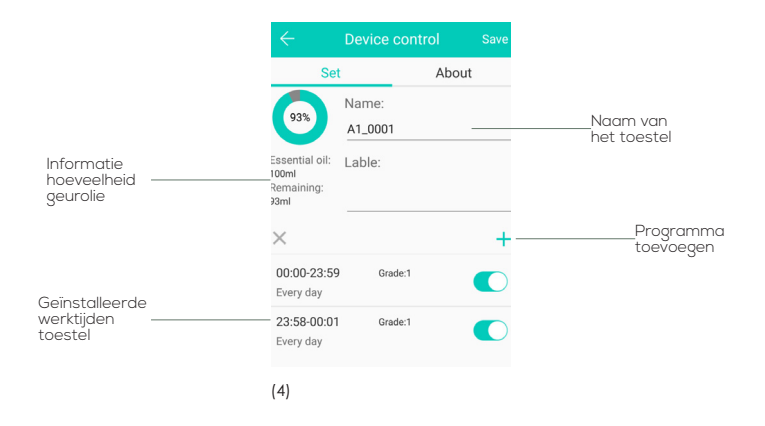

Met de "+" toets kan u tot 5 verschillende programmaties toevoegen. Stel verschillende dagen in of laat het toestel stilvallen tijdens je lunchpauze. Met de verschillende instellingen kan je de Aerostreamer volledig aanpassen aan uw noden.

#### Belangrijke opmerking:

Intensiteitlevel (grade) 1: laagste level Intensiteitlevel (grade) 20: hoogste level

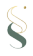

| $\leftarrow$ | Wo   | rking pe | riod se  | ttin   | g s     | ave |
|--------------|------|----------|----------|--------|---------|-----|
| Start        | work | ing time | Stop v   | /orkir | ig time |     |
| 23           |      | 59       | 22       |        | 58      |     |
| 00           | :    | 00       | 23       | :      | 59      |     |
| 01           |      | 01       | 00       |        | 00      |     |
| Repeat       | Mor  | TueWe    | d Thur I | Fri    | Sat     | Sun |
| Concentr     | atio | n grade  |          | •      | 1       | +   |
| (6)          |      |          |          |        |         |     |

| 00:00-23:59<br>Every day | Grade:1 |  |
|--------------------------|---------|--|
| 23:58-00:01<br>Every day | Grade:1 |  |
| (7)                      |         |  |

Start woking time (Starttijd):

Scroll naar je gewenste starttijd. **Stop working time (Eindtijd):** Scroll naar je gewenste eindtijd Stel de actieve en inactieve dagen in. **Groene rand:** actieve dagen **Grijze rand:** Inactieve dagen

#### Concentration grade:

Pas het intensiteitslevel aan. Je kan kiezen van level 1 tot 20

Save (Bewaren): Bevestig je instellingen in de rechterbovenhoek met Save. Je keert terug naar het hoofdmenu (Device Control).

Door de schuifbalk aan de rechterkant te gebruiken kan je de ingestelde programmaties actief of inactief zetten (7).

Groen: Actief Grijs: Inactief

Je kan elke programmatie deleten. Let op: er zijn maximum 5 verschillende programmaties mogelijk.

#### Belangrijke opmerking:

Verwijderen met IOS: Beweeg de gewenste instelling naar links en bevestig met Delete. Verwijderen met Android: Druk op "X" naar links in het midden, druk daarna op de Delete knop.

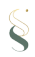

|        |               | king pe   | eriod s | settir  |         |     |
|--------|---------------|-----------|---------|---------|---------|-----|
| Star   | t workii      | ng time   | Stop    | o worki | ing tim | e   |
| 23     |               | 59        | 22      |         | 58      |     |
| 00     |               | 00        | 23      | :       | 59      |     |
| 01     |               | 01        | 00      |         | 00      | _   |
| Repeat | Mon           | Tue We    | d Thur  | Fri     | Sat     | Sun |
| Con    | centra        | ation gra | de      | · .     | 1       | 1   |
| Custo  | mStall<br>Wor | k Time(S) | Stop 1  | Time(S  | )       |     |
|        | _             | 1         | g       | 19      |         |     |
|        |               | 2         | 1       | 00      |         |     |
|        |               | 3         | 1       | 01      |         |     |

## Selecteer vervolgens het veld "Custom Stall" (zie fig. 8).

Naast de begin- en eindtijd en de dagen van de week, kunt u ook de duur van de parfumeertijd en stoptijd instellen.

In het voorbeeld links is deze tijd 2 seconden:

2 seconden parfumeren (begin van de werktijd) 100 seconden pauze (stoptijd).

(8)

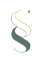

Je kan het wachtwoord veranderen door naar het tabblad **About** te gaan in het hoofdmenu **Device Control**. Druk op **Modify the device password**.

Er opent zich een nieuw scherm waarin je het nieuwe wachtwoord 2 keer ingeeft. Bevestig je nieuwe wachtwoord door op **Confirm** te klikken. (10)

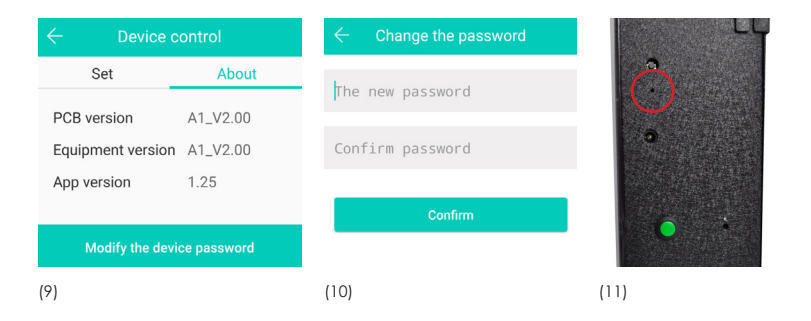

Indien u geen verdere aanpassingen wil doorvoeren, kan u de App sluiten. Het toestel zal nu de ruimte begeuren volgens uw wensen.

**Reset-button**: Indien u uw wachtwoord bent vergeten, kan u uw wachtwoord terug veranderen naar '8888' door op de Reset knop de drukken (zie de rode markering, illustratie 11).

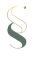

## 9. Aerostreamer instellen via App (wifi)

Ga naar de AppStore/GooglePlay Store en installeer de "Scent Marketing" App. Eens de App succesvol geïnstalleerd is, kan je hem openen. Indien je het toestel met wifi wilt verbinden selecteer je "WIFI version" (1). Selecteer het juiste land en duw op confirm rechtsbovenaan (2). Vul je login gegevens in (3). Heb je nog geen log in? Kies dan voor het knopje "Go sign up" (3). Indien je wel al een account hebt, vul je jouw gegevens in.

|                   | ← Select cou           | untry/region Confirm | $\leftarrow$  |                      |
|-------------------|------------------------|----------------------|---------------|----------------------|
| Bluetooth version | Belgium                | +32                  |               |                      |
|                   | French Southern and An | ntarctic Lands +33   | Pass          | vord login           |
| WIFI version      | France                 | +33                  |               |                      |
|                   | Spain                  | +34                  | X Please er   |                      |
| 26/36/46/56       | Hungary                | +36                  | A Please et   |                      |
|                   | Italy                  | +39                  | B             |                      |
|                   | (2)                    |                      |               | Login                |
|                   |                        |                      | Remember Pass | word Forget password |

Go sign up.

(3)

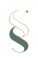

Je kan kiezen om in te loggen met je e-mail of met je telefoonnummer.

- 1. vul je e-mail of telefoonnummer in
- 2. duw op "SMS code"
- 3. vul de karakters in die je ziet
- 4. duw op confirm
- Ga naar je mailbox en zoek naar de mail afkomstig van admin@ myscentwifi.com (kijk ook zeker in je spambox). Of ga naar je berichten op je gsm.
- 6. vul de code in
- 7. duw op "next"

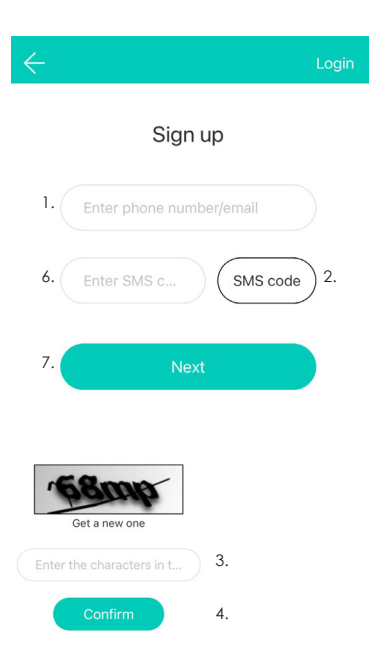

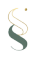

Kies een gebruikersnaam, kies een wachtwoord en vul dit 2 maal in en duw op "sign up" (4) . U heeft u succesvol geregistreerd, uw account wordt geladen (5). Duw op "add device" (6). Hier ziet u de verschillende toestellen in de buurt.

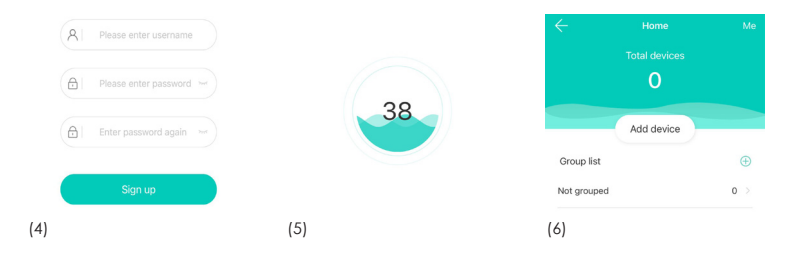

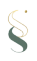

Klik op "add" om het toestel toe te voegen (7). Vul uw wifiwachtwoord in en duw op "next" om het toestel te verbinden met uw wifi (8). U kan het toestel hernoemen, vergeet het niet te bevestigen door op "confirm" te duwen (9). Om het bedieningsprogramma van het toestel aan te passen duwt u op het toestel. Hierbij komt u op de pagina "device control" terecht. Volg de instructies op pagina's 9-12 om uw toestel in te stellen.

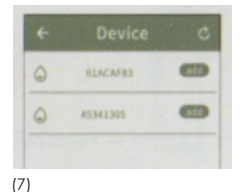

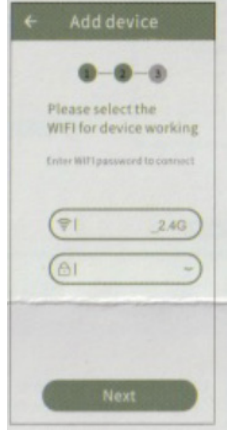

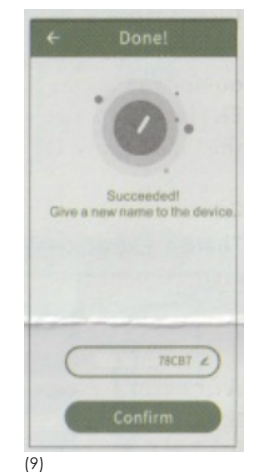

## 10. FAQ

| Symptomen               | Oplossingen                                                                                                    |
|-------------------------|----------------------------------------------------------------------------------------------------|
| Geen geurverspreiding   | <ul> <li>Controleer of het toestel aan staat</li> <li>Afhankelijk van de intensiteit werkt het<br/>toestel voor x-aantal seconden wel/niet</li> </ul>         |
| Weinig geurverspreiding | <ul> <li>Gebruik de CLEANER-vloeistof</li> <li>De pomp is verouderd, deze dient<br/>vervangen te worden</li> </ul>                                            |
| geurvloeistof lekt      | <ul> <li>Het toestel dient ALTIJD verticaal te staan</li> <li>De geurfles is niet correct aangesloten, draai het<br/>flesje correct in het toestel</li> </ul> |
| Abnormaal geluid        | - De pomp hangt los, gelieve deze correct aan te<br>sluiten of uw geurhandelaar te contacteren                                                                |

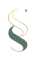

## 11. Onderhoud

#### 1. In de volgende gevallen raden wij u aan het apparaat te reinigen:

1. algemene reiniging tijdens de geurstofwisseling.

2. reiniging, als de mistvorming zwakker wordt.

#### 2. Reinigingsprocedure.

1. Bestel een systeemreiniger bij uw geurhandelaar.

2. Giet een kleine hoeveelheid van de reiniger in een lege fles met geurstoffen en schroef het in de vernevelaar. Laat het apparaat 15 minuten op maximalintensiteit draaien.

3. U kan het apparaat na het reinigen direct in gebruik nemen.

#### 3. Verzending/terugzending.

1. Gelieve de originele doos op te sturen.

2. Zorg er altijd voor dat er geen open ruimte is tijdens het transport.

En haal het geurflesje uit het apparaat.

## 12. Service na-verkoop

Bij vragen en/of opmerkingen kan u steeds contact opnemen met onze technische

dienst. Zij helpen u graag verder.

E-Mail: info@scents.be

Telefoon: +32(0)3/233.66.16

Website: www.scents.be

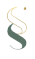

## 13. Intensiteitstabel

| GRADE | WORKING | STOPS   |
|-------|---------|---------|
| 1     | 15 sec  | 400 sec |
| 2     | 15 sec  | 360 sec |
| 3     | 20 sec  | 320 sec |
| 4     | 20 sec  | 280 sec |
| 5     | 25 sec  | 240 sec |
| 6     | 30 sec  | 200 sec |
| 7     | 30 sec  | 160 sec |
| 8     | 30 sec  | 120 sec |
| 9     | 30 sec  | 80 sec  |
| 10    | 30 sec  | 40 sec  |
| 11    | 33 sec  | 30 sec  |
| 12    | 40 sec  | 30 sec  |
| 13    | 50 sec  | 30 sec  |
| 14    | 60 sec  | 30 sec  |
| 15    | 75 sec  | 30 sec  |
| 16    | 80 sec  | 25 sec  |
| 17    | 85 sec  | 20 sec  |
| 18    | 120 sec | 20 sec  |
| 19    | 150 sec | 15 sec  |
| 20    | 300 sec | 15 sec  |

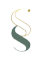

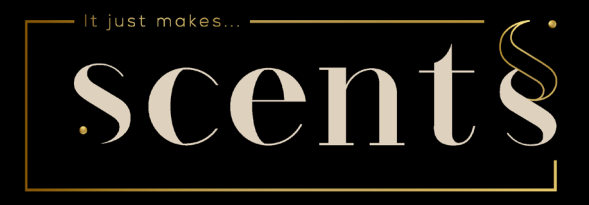

# Mode d'emploi

## Aerostreamer 850 Bluetooth wifi www.scents.be

## Table des matières

| 1 Paramètres de base                                       | 23 |
|------------------------------------------------------------|----|
| 2. Accessoires                                             | 23 |
| 3. Domaines d'application                                  | 24 |
| 4. Changement du flacon de parfum/installation             | 25 |
| 5. Installation - montage mural                            | 26 |
| 6. Raccordement au système de climatisation                | 26 |
| et ou de ventilation                                       |    |
| 7. Connexion électrique / mise en marche et arrêt          | 27 |
| 8. Configurer l'Aerostreamer via l'application (bluetooth) | 28 |
| 9. Configurer l'Aerostreamer via l'application (wifi)      | 29 |
| 10. FAQ                                                    | 33 |
| 11. Maintenance                                            | 37 |
| 12. Service après-vente                                    | 38 |
| 13. Tableau des intensités                                 | 39 |

#### Note importante:

Pour éviter tout risque d'incendie, utilisez uniquement le câble d'alimentation fourni. Ne pas démonter l'appareil. Si vous avez des problèmes, veuillez nous contacter immédiatement.

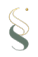

## 1. Paramètres de base

| Modèle | Dimensions  | Tension | Puissance | Surface         |
|--------|-------------|---------|-----------|-----------------|
| AS850  | 260*375*100 | 12 V    | 15 W      | 800 m²; 2400 m³ |

#### 2. Accessoires

Assurez-vous que l'équipement est complet à la réception. En cas de problème veuillez nous contacter.

- Aerostreamer
- Tube Flexible
- Flacon de parfum (si commandé)
- Système d'accrochage
- Câble d'alimentation
- Mode d'emploi

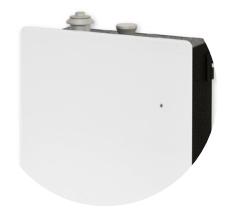

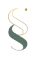

## 3. Domaines d'application

Hôtel, salle de réunion, centre commercial, salle d'exposition, magasin de marque, pub, SPA, bureau d'affaires, partout où vous voulez une expérience parfumée.

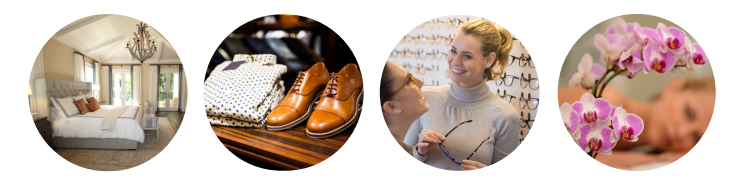

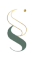

## 4. Changement du flacon de parfum/installation

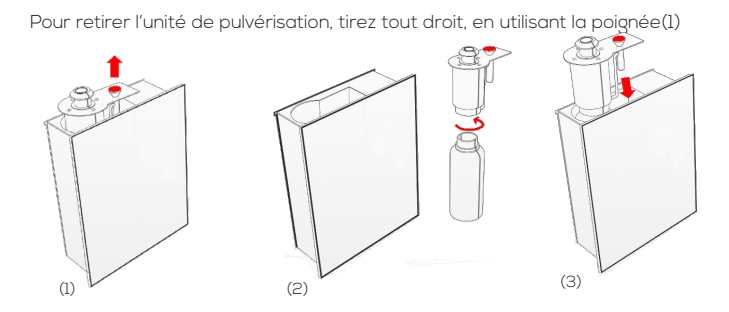

#### Première utilisation :

Vissez le flacon de parfum fourni dans le système de brumisation (2).

#### Changer le flacon de parfum :

Dévissez le flacon de parfum vide et vissez le nouveau flacon dans le système de pulvérisation (2).

Placer le flacon de parfum verticalement dans l'appareil à parfum. (3).

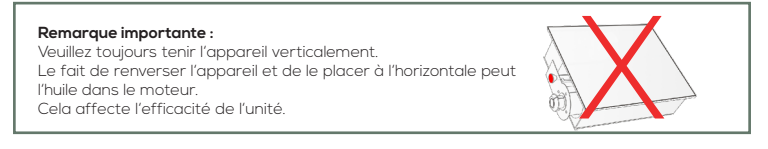

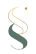

## 5. Installation - montage mural

Retirez le support mural, les vis et les chevilles de l'emballage.

l'emballage. Maintenant, montez-le sur le mur comme indiqué (2). Accrochez main-

tenant votre Aerostreamer dans le support (3).

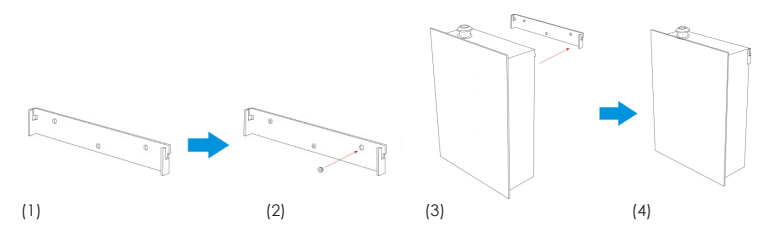

# 6. Raccordement au système de climatisation et/ou de ventilation

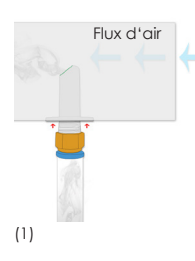

#### APPLICATION CORRECTE : seulement avec le flux d'air conti-

#### nue et l'aspiration latérale

 Raccordez le tuyau de l'adaptateur (1) à la prise bleu clair de l'adaptateur, avec la prise bleu clair de l'adaptateur.

2. Monter l'adaptateur avec 2 vis

l'adaptateur aux 2 marques prévues (voir les flèches rouges). (voir flèches rouges) sur votre conduit de ventilation. 3.

**3. IMPORTANT** : Assurez-vous que l'ouverture du tube est placé avec le côté aplati vers le flux d'air. (voir marque vert).

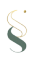

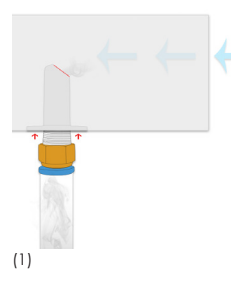

#### APPLICATION INCORRECTE

ERREUR COMME: monter la surface marquée en

rouge dans le sens du flux d'air. Ici, le parfum n'aura

pas l'effet désiré et sera repoussé dans le diffuseur.

#### NOTE IMPORTANTE

Notez que les filtres dans le conduit de ventilation peuvent entraîner l'absorption d'odeurs. En fonction de la température ambiante, une odeur peut se modifier et entraîner des dépôts dans le conduit de ventilation.

## 7. connexion électrique/ mise en marche et arrêt

**AS 850 :** Connectez l'Aerostreamer au courant, vous entendrez un court bip. Votre appareil olfactif est maintenant actif. Désactivez l'Aerostreamer en mettant l'interrupteur sur "o".

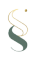

## 8. Configurer l'Aerostreamer via l'app (bluetooth)

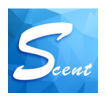

Allez sur l'AppStore/GooglePlay Store et installez l'application « Scent Marketing ». Une fois l'application installée, vous pouvez l'ouvrir. Si vous souhaitez connecter l'appareil par Bluetooth, sélectionnez « Version Bluetooth » (1). Vous verrez alors tous les appareils à proximité (2). Sélectionnez l'appareil que vous souhaitez programmer.

| Divetestly usesion | $\leftarrow$ | Device | C | $\leftarrow$ | A1_0001 |
|--------------------|--------------|--------|---|--------------|---------|
| Bidetooth version  | 8150D_00     | 02679A |   |              |         |
| WIFI version       |              |        |   |              |         |
|                    |              |        |   |              |         |
| 2G/3G/4G/5G        |              |        |   |              | Login   |
|                    |              |        |   |              |         |
|                    |              |        |   |              |         |
| (1)                | (2)          |        |   | (3)          |         |

Il vous sera alors demandé de saisir un mot de passe (3).

Entrez le code "8888" dans le champ vide et cliquez sur « **Login** ». Si la connexion est réussie, vous entendrez un « bip ». Vous pouvez maintenant passer à l'onglet « **Device Control** » pour programmer votre appareil (4).

#### Remarque importante:

Assurez-vous que la fonction Bluetooth est activée sur votre smartphone. Si votre appareil ne se connecte pas immédiatement à l'application, appuyez sur la flèche de répétition dans le coin supérieur droit. L'AromaStreamer reprendra automatiquement l'heure réglée sur votre smartphone ou votre tablette à chaque fois qu'il sera couplé. Par conséquent, connectez votre smartphone/tablette à l'AromaStreamer à chaque changement d'heure. De cette manière, il adopte l'heure actuelle et les temps de fonctionnement restent corrects.

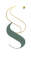

Vous pouvez renommer l'appareil et ajouter des informations supplémentaires. Personnalisez tout selon vos souhaits et optimisez votre Aerostreamer.

|                                             | $\leftarrow$                                  | Device control   |      |                      |
|---------------------------------------------|-----------------------------------------------|------------------|------|----------------------|
|                                             | Se                                            | et A             | bout |                      |
|                                             | 93%                                           | Name:<br>A1_0001 |      | Nom de<br>l'appareil |
| Information<br>quantité d'huile<br>parfumée | Essential oil:<br>100ml<br>Remaining:<br>93ml | Lable:           |      |                      |
|                                             | ×                                             |                  | +    | Ajouter un           |
| Heures de travail                           | 00:00-23:5<br>Every day                       | 9 Grade:1        |      | F2                   |
|                                             | 23:58-00:0<br>Every day                       | 1 Grade:1        |      |                      |
|                                             | (4)                                           |                  |      |                      |

La touche ( + ) permet d'ajouter jusqu'à 5 programmations différentes. Réglez L'Aerostreamer peut être programmé pour des jours différents ou pour s'éteindre pendant la pause déjeuner. Les différents réglages vous permettent de personnaliser entièrement l'Aerostreamer en fonction de vos besoins.

#### Remarque importante :

Niveau d'intensité 1 : niveau le plus bas Niveau d'intensité 20: Niveau le plus élevé

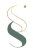

| $\leftarrow$ | Wo   | rking pe | riod se | ettin  |        |     |
|--------------|------|----------|---------|--------|--------|-----|
| Start        | work | ing time | Stop v  | vorkin | g time |     |
| 23           |      | 59       | 22      |        | 58     |     |
| 00           | :    | 00       | 23      | :      | 59     |     |
| 01           |      | 01       | 00      |        | 00     | _   |
| Repeat       | Mor  | Tue We   | dThur   | Fri    | Sat    | Sun |
| Concentr     | atio | n grade  |         | •      | 1      | +   |
| (6)          |      |          |         |        |        |     |

| 00:00-23:59<br>Every day | Grade:1 |  |
|--------------------------|---------|--|
| 23:58-00:01<br>Every day | Grade:1 |  |
| (7)                      |         |  |

#### The start time:

Faites défiler à l'heure de début désirée.

#### The end of the time:

Faites défiler à l'heure de fin désirée.

Définissez les jours actifs et inactifs. **Vert**: jours actifs **Grise:** jours inactifs

#### Grade to adjust:

Réglez le niveau d'intensité. Vous pouvez choisir entre les niveaux 1 et 20 **Save (Sauver):** Confirmez vos paramètres dans le coin supérieur droit en cliquant sur Enregistrer. Vous revenez au menu principal (Contrôle des appareils).

En utilisant la barre de défilement à droite, vous pouvez rendre les programmes actifs ou inactifs (7).

Vert: Actif Gris: Inactif

Vous pouvez supprimer n'importe quelle programmation. Veuillez noter qu'il y a un maximum de 5 programmes différents possibles.

#### Remarque importante:

Supprimer avec IOS : Déplacez le paramètre souhaité vers la gauche et confirmez avec Supprimer. Supprimer avec Android : Appuyez sur "X" à gauche au milieu, puis appuyez sur le bouton rouge Supprimer.

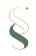

| ÷      | Working pe     | riod set  | ting   | g s    |     |
|--------|----------------|-----------|--------|--------|-----|
| Star   | t working time | Stop wo   | orkini | g time |     |
| 23     | 59             | 22        |        | 58     |     |
| 00     | : 00           | 23        |        | 59     |     |
| 01     | 01             | 00        |        | 00     | _   |
| Repeat | Mon Tue We     | d Thur Fi | i):    | Sat    | Sun |
| Con    | mStall         | de        | •      | 1      | -   |
|        | Work Time(S)   | Stop Time | *(S)   |        |     |
|        | 2              | 100       |        |        |     |
|        | 3              | 101       | _      |        |     |

## Sélectionnez ensuite le champ « Custom Stall » (voir fig. 8).

Outre l'heure de début et de fin et les jours de la semaine, vous pouvez également définir la durée du temps de parfum et du temps d'arrêt.

Dans l'exemple de gauche, cette durée est de 2 secondes :

2 secondes de parfumage (début du temps de travail)

100 secondes de pause (temps d'arrêt).

(8)

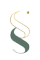

Vous pouvez modifier le mot de passe en allant dans l'onglet **About** dans le menu principal **Device Control**. Appuyez sur **Modify the device password**.

Un nouvel écran s'ouvre, dans lequel vous devez saisir deux fois le nouveau mot de passe. Confirmez votre nouveau mot de passe en cliquant sur **Confirm**. (10)

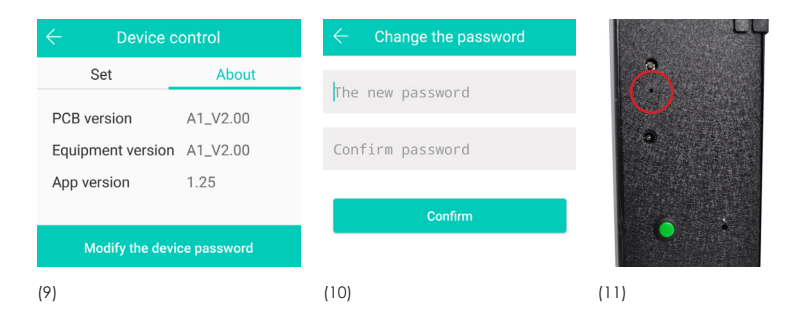

Si vous ne souhaitez pas effectuer d'autres réglages, vous pouvez fermer l'application. L'appareil va maintenant parfumer la pièce en fonction de vos besoins.

Bouton de réinitialisation : Si vous avez oublié votre mot de passe, vous pouvez le remplacer par < 8888 > en appuyant sur le bouton de réinitialisation (voir la marque rouge, illustration 11).

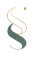

## 9. Configurer l'aerostreamer via l'application (wifi)

Allez sur l'AppStore/GooglePlay Store et installez l'application « Scent Marketing ». Une fois l'application installée, vous pouvez l'ouvrir. Si vous souhaitez connecter l'appareil par wifi, sélectionnez « Version WIFI » (1). Sélectionnez le pays correct et appuyez sur confirmer en haut à droite (2). Entrez vos données de connexion (3). Vous n'avez pas encore de login ? Sélectionnez alors le bouton « Go sign up » (3). Si vous avez déjà un compte, entrez vos données.

+32

+33

+33

+34

+36

+39

|   | Bluetooth version |           |
|---|-------------------|-----------|
| C | WIFI version      | $\supset$ |
| _ | 2G/3G/4G/5G       |           |

(2)

Belgium

France

Spain

Hungary

French Southern and Antarctic Lands

| $\leftarrow$             |              |
|--------------------------|--------------|
| Password logir           | ı            |
| R   Please enter account |              |
| Please enter password    |              |
| Login                    |              |
| Remember Password Forg   | get password |
| Go sign up.              |              |
| (3)                      |              |

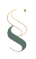

(1)

Vous pouvez choisir de vous connecter avec votre e-mail ou votre numéro de téléphone.

- entrez votre e-mail ou votre numéro de téléphone
- 2. appuyez sur « code SMS »
- 3. entrez les caractères affichés
- 4. appuyez sur « confirm »
- Allez dans votre boîte aux lettres et cherchez le courrier provenant de admin@myscentwifi.com (n'oubliez pas de vérifier votre boîte à spam). Ou allez dans vos messages sur votre téléphone portable.
- 6. entrez le code
- 7. appuyez sur « next »

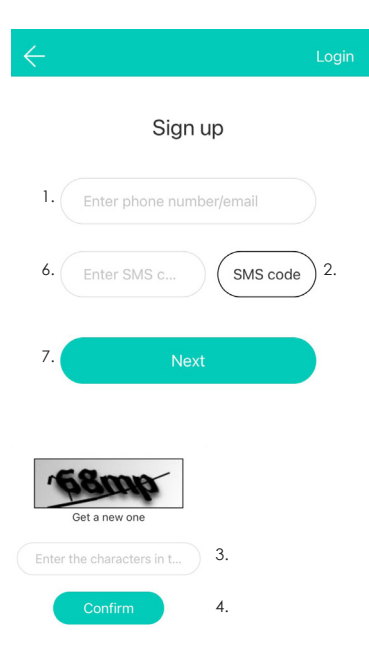

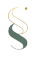

Choisissez un nom d'utilisateur, un mot de passe et saisissez-le deux fois, puis appuyez sur « sign up » (4) . Vous vous êtes inscrit avec succès, votre compte sera chargé (5). Appuyez sur « ajouter un appareil » (6). Ici, vous verrez les différents appareils à proximité.

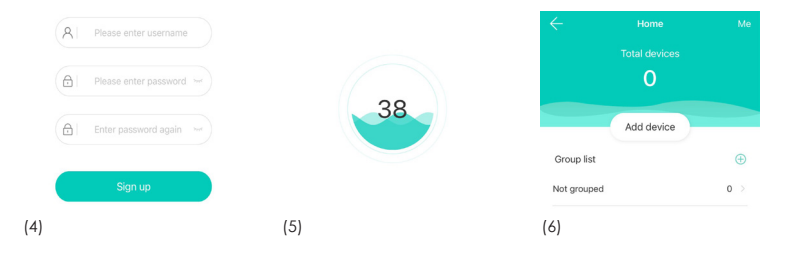

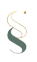

Cliquez sur « add » pour ajouter l'appareil (7). Entrez votre mot de passe wifi et appuyez sur « next » pour connecter l'appareil à votre wifi (8). Vous pouvez renommer l'appareil, n'oubliez pas de le confirmer en appuyant sur « confirm » (9). Pour modifier le programme de fonctionnement de l'appareil, appuyez sur l'appareil. Vous accéderez à la page « device control ». Suivez les instructions des pages 27 à 31 pour configurer votre appareil.

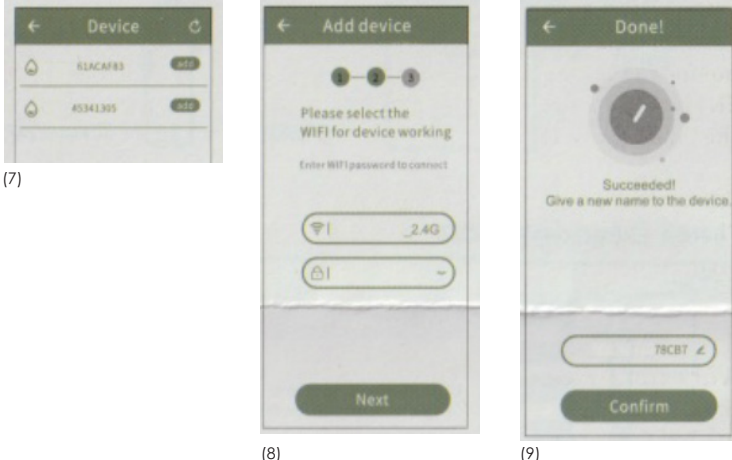

## 10. FAQ

| Symptômes                      | Solutions                                                                                                    |
|--------------------------------|----------------------------------------------------------------------------------------------------|
| Pas de propagation<br>d'odeurs | <ul> <li>Vérifiez si l'appareil est allumé</li> <li>En fonction de l'intensité, l'appareil l'unité fonctionne<br/>pendant x-nombre de secondes ou pas</li> </ul>                       |
| Faible propagation des odeurs  | <ul> <li>Utilisez le fluide CLEANER</li> <li>La pompe est obsolète, elle doit a remplacé</li> </ul>                                                                                    |
| Fuites de liquides<br>parfumés | <ul> <li>L'appareil doit TOUJOURS être en position verticale.</li> <li>La bouteille de parfum n'est pas correctement<br/>connectée, vissez-la correctement dans l'appareil.</li> </ul> |
| Bruit anormal                  | <ul> <li>La pompe est desserrée, veuillez la connecter<br/>correctement ou contacter votre revendeur de<br/>parfums.</li> </ul>                                                        |

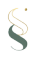

## 11. Maintenance

#### 1. Dans les cas suivants, nous vous recommandons de nettoyer l'appareil :

1. le nettoyage général pendant le processus d'échange d'odeurs.

2. Nettoyage lorsque la buée s'affaiblit.

#### 2. Procédure de nettoyage.

1. Commandez un nettoyeur de système auprès de votre revendeur de parfums.

 Versez une petite quantité de nettoyant dans un flacon de parfum vide et vissez-le dans l'atomiseur. Laissez l'appareil fonctionner pendant 15 minutes à l'intensité maximale.

 Vous pouvez commencer à utiliser l'appareil immédiatement après le nettoyage.

#### 3. Envoi/retour.

1. Veuillez envoyer la boîte d'origine.

2. Veillez toujours à ce qu'il n'y ait pas d'espace libre pendant le trans -port.

## 12. Service après-vente

Si vous avez des questions et/ou des commentaires, vous pouvez toujours contacter notre équipe technique service. Ils se feront un plaisir de vous aider.

E-Mail: info@scents.be

Téléphone: +32(0)3/233.66.16

Site web: www.scents.be

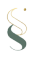

## 13. Tableau des intensités

| GRADE | WORKING | STOPS  |
|-------|---------|--------|
| 1     | 15sec   | 400sec |
| 2     | 15sec   | 360sec |
| 3     | 20sec   | 320sec |
| 4     | 20sec   | 280sec |
| 5     | 25sec   | 240sec |
| 6     | 30sec   | 200sec |
| 7     | 30sec   | 160sec |
| 8     | 30sec   | 120sec |
| 9     | 30sec   | 80sec  |
| 10    | 30sec   | 40sec  |
| 11    | 33sec   | 30sec  |
| 12    | 40sec   | 30sec  |
| 13    | 50sec   | 30sec  |
| 14    | 60sec   | 30sec  |
| 15    | 75sec   | 30sec  |
| 16    | 80sec   | 25sec  |
| 17    | 85sec   | 20sec  |
| 18    | 120sec  | 20sec  |
| 19    | 150sec  | 15sec  |
| 20    | 300sec  | 15sec  |

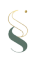

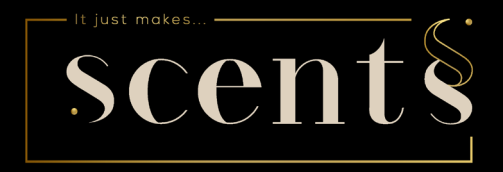

scents BV Vakenderveld 7, bus 4 2500 LIER 0032 3 233 66 16 info@scents.be www.scents.be